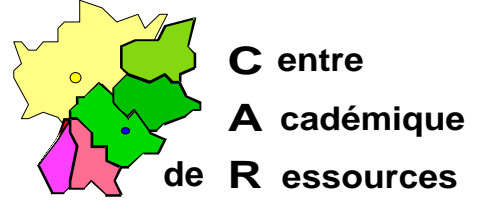

Echirolles, le 16 mars 1998

## Réseaux d'établissements

Réf. : 1097/CD/TB/4 Code fichier : navette.doc Réalisation : Claude Delteil

# **Utilisation de la disquette NAVETTE**

#### Comment faire :

- Prendre une disquette 1.44 Mo vierge
- Copier dans cette disquette le fichier navette.zip
- Décompresser le fichier .ZIP

- 2 fichiers sont copiés dans la racine (modifsta.bat et navetsrv.bat) arborescence : modifsta

les\_ini.doc nt\_v3#51.maj stand311.ori

### **Utilisation :**

Navetsrv.bat : Quand altinst est terminé, aller sur le serveur, mettre la disquette non protégée en a: , ouvrir une fenêtre DOS, se placer sur le disque contenent Altaïr D: par exemple et taper a:navetsrv
Des fichiers se copient et les droits corrects se répercutent sur le

#### serveur.

- **Modifsta.bat** : Quand vous avez Installé les disquettes Altaïr sur une station, utilisez le fichier *modifsta.bat* pour rendre la station cohérente avec votre nom de serveur, votre domaine et copier les fichier de personalisation W3.11 que vous avez placés au préalable dans le

Sécrétariat : du lundi au vendredi de 8h à 17h

répertoire stand311.ori de la disquette.

Ouvrir une fenêtre DOS, se placer sur C: contenant le répertoire Altaïr, taper **a:modifsta** vous remarquerez que le fichier Altair.ini s'est copié dans le répertoire windows de la station et que le répertoire Altgest s'est créé.

**Sur la station d'administration**, lancez Altgest, cherchez votre nom dans la liste des profs et notez votre mot de passe. Quitter Altgest.

**Rebootez la station**, vous pouver exécuter Altair et vous connecter puisque vous connaissez votre mot de passe (à changer à travers Altaïr)